## Configurazione del direct linking

Benvenuto a questa sessione di formazione sull'integrazione di Alma e Primo VE.

In questa sessione scoprirai come configurare le tue risorse elettroniche

per collegarle direttamente al contenuto full text nei loro database.

In Primo, quando clicchi sul link Disponibile online,

passi per default sul record completo

e vedi il servizio o i servizi elencati che forniscono accesso al contenuto

in archivi open access o database su abbonamento.

Con il direct linking abilitato, puoi cliccare sul link Disponibile online

e andare direttamente sul contenuto nel database.

Entriamo in Primo VE e vediamo le opzioni disponibili.

Per andare sulla configurazione del direct linking,

vai sulla configurazione di Alma,

Servizi,

Servizi,

Logica Display Interfaccia Discovery,

Direct Linking.

Qui appariranno le seguenti opzioni.

Al momento, il direct linking è abilitato,

quindi se cliccassi sul link online disponibile

andresti direttamente sul sito.

Se invece ci fossero più servizi,

verresti indirizzato all'elenco nel record completo,

a meno che non fosse selezionata anche l'opzione

Abilita direct linking quando sono disponibili servizi multipli.

In questo caso, verresti ricondotto direttamente al primo link

nell'elenco dei servizi.

Se il servizio ha una nota di autenticazione o pubblica

e hai queste caselle selezionate, puoi disabilitare il direct linking

in modo da richiamare l'attenzione dell'utente su queste note.

Il direct linking può essere disabilitato per le collezioni elettroniche

quando il primo servizio nella sezione di accesso online è una corrispondenza

tra la ricerca nel sistema di discovery e il record bibliografico della collezione elettronica.

Puoi anche disabilitare il direct linking per i record con tipo di materiale elettronico "Rivista",

nonché disabilitarlo per le risorse digitali.

Grazie per la visualizzazione!